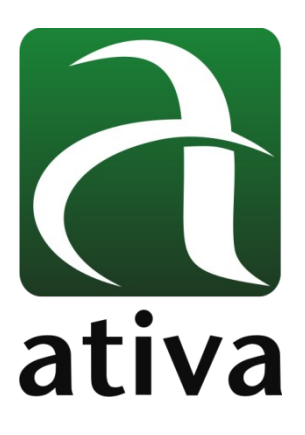

# MANUAL DE APLICAÇÃO DRIVE ADW MODO VELOCIDADE (CONTROLE VIA ENTRADA ANALÓGICA E SELEÇÃO DE ENTRADAS DIGITAIS)

# 1- Objetivo:

Configurar o Drive ADW em modo Speed, onde a velocidade do motor será controlada através de combinação de Entradas Digitais ou através de uma Entrada Analógica de Tensão de -10 ~ +10 Vdc.

## 2- Ferramentas utilizadas para Configuração:

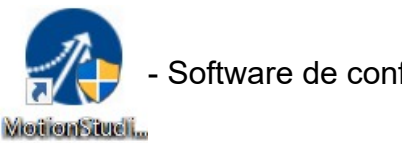

Software de configuração MotionStudio

# 3- Conexão com o Drive ADW

Recomendamos que a conexão do cabo USB com o Drive seja feito após a energização da alimentação 220VAC.

A conexão entre o Notebook e o Drive se dá através da porta Mini USB.

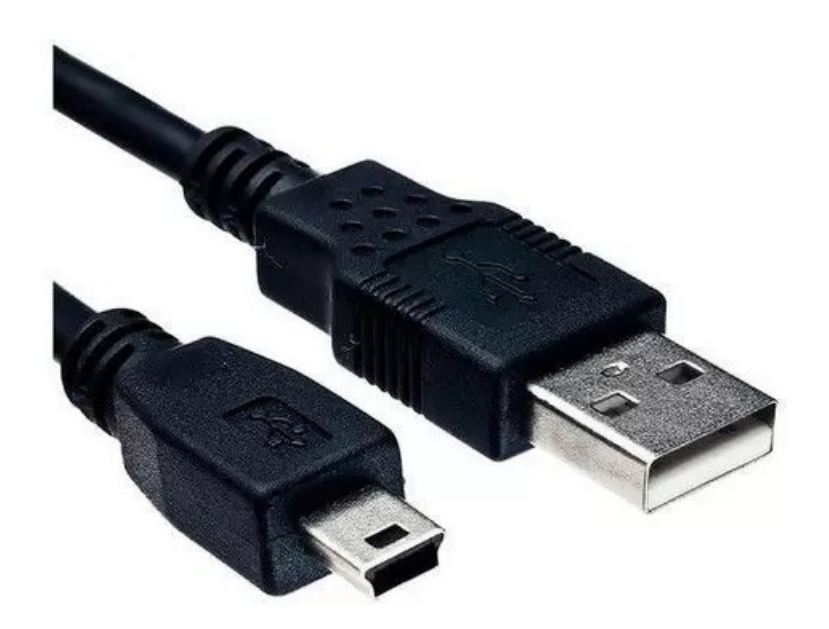

O cabo é detectado pelo software alocando uma porta COM para a conexão. Se eventualmente o Windows não instalar automaticamente o Drive USB, favor baixar o arquivo do link, descompactar e utiliza-lo. Escolha a pasta referente ao Windows utilizado e faça a instalação.

https://drive.google.com/file/d/1KsGjljU5CwWo5AuwyfLzd0n4CLUVRM0r/view?usp=sharing

No Software Motion Studio, clicar no ícone marcado abaixo (Comm Connect) →

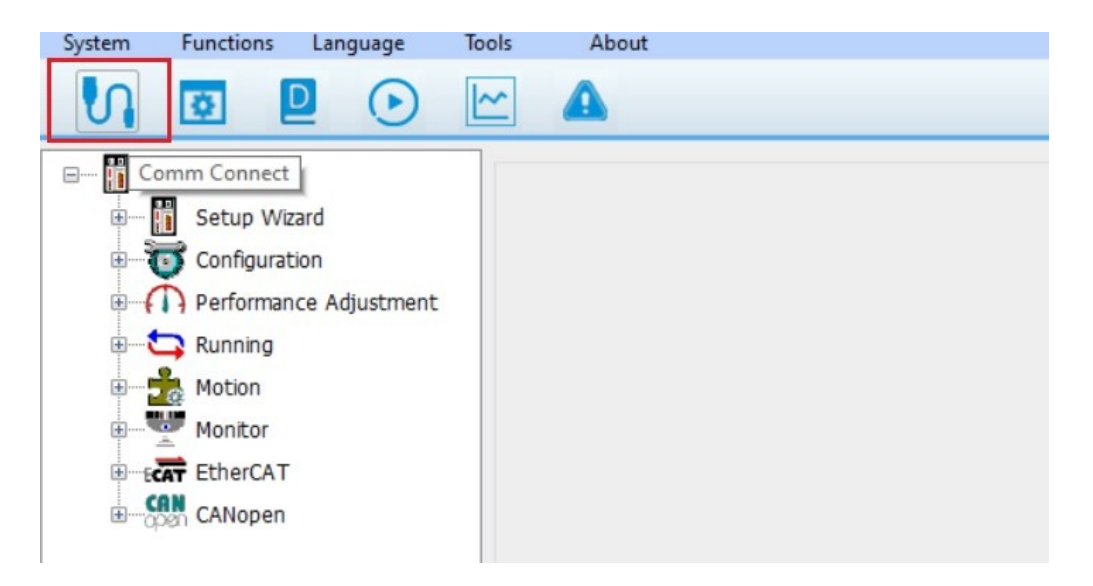

Uma vez, o cabo conectado, o Software reconhecerá uma COM para que a conexão seja realizada. No exemplo abaixo a COM3 foi asumida pelo cabo USB. Então, basta pressionar o botão "Connect".

| System Functions                                                                                                    | Language                       | Tools | About        |                                                                   |                                              |                                                                               |                    |  |
|----------------------------------------------------------------------------------------------------|--------------------------------|-------|--------------|-------------------------------------------------------------------|----------------------------------------------|-------------------------------------------------------------------------------|--------------------|--|
| N 🖸 I                                                                                                    |                                | ~     |              |                                                                   |                                              |                                                                               |                    |  |
| Driver     Driver     Setup Wiz     Configurat     Originat     Originat     O | zard<br>tion<br>nce Adjustment | E     | Comm Connect | Offline Mode  <br>ommunication Mod<br>Communication Po<br>Baudrat | le RS232<br>nt COM3<br>te 38400<br>✓ Adaptiv | v<br>e baud rate<br>Series<br>Drive model<br>Motor Model<br>Ports<br>Firmware | Refresh<br>Connect |  |

Estando tudo certo, o Software mostrará por alguns segundos a conexão estabelecida (conforme imagem abaixo) e fechará o Popup de conexão.

| System | Functions                                                             | Langua                    | ige              | Tools | About                       |                                                                     |                                     |                                                                            |                    |           |
|--------|-----------------------------------------------------------------------|---------------------------|------------------|-------|-----------------------------|---------------------------------------------------------------------|-------------------------------------|----------------------------------------------------------------------------|--------------------|-----------|
| S      | <b>\$</b>                                                             | D (                       | $   \mathbf{E} $ | ~     |                             |                                                                     |                                     |                                                                            |                    |           |
|        | ELP_*2000Z<br>Setup Wi<br>Configura<br>Performan<br>Running<br>Motion | zard<br>tion<br>nce Adjus | tment            |       | Comm Connect<br>Online Mode | Offline Mode<br>Communication Mode<br>Communication Por<br>Baudrate | e RS232<br>COM3<br>38400<br>✓ Adapt | ive baud rate<br>Series<br>Drive model<br>Motor Model<br>Ports<br>Firmware |                    | ×         |
|        |                                                                       |                           |                  |       |                             |                                                                     |                                     | Tips: V                                                                    | Vindow auto shutdo | wn 0 sec. |
| Comm   | :Online                                                               | Ser                       | vo: Dis          | able  |                             | Alarm:no alar                                                       | m                                   |                                                                            |                    |           |

Quando a conexão é estabelecida, na barra inferior será mostrado a informação "Comm Online" no fundo verde claro.

## 4- Teste Inicial

Como sugestão, existe a possibilidade de se proceder um teste prático com o Drive + Motor sem mesmo utilizar nenhuma Entrada ou Saída digital.

#### Pré requisitos:

- O Drive deve estar alimentado com 220 VAC;
- O PC/Notebook deve estar conectado com o Drive;
- Os cabos de Potência e Sinal devem estar conectados entre Drive e Servomotor.

Pré requisitos atendidos, podemos efetuar um teste prático (Drive e Motor) de modo a verificar seu funcionamento.

No menu vertical, existe uam opção chamada **Running**  $\rightarrow$  **Trial Run** ou clicando no ícone (Play) conforme imgem abaixo:

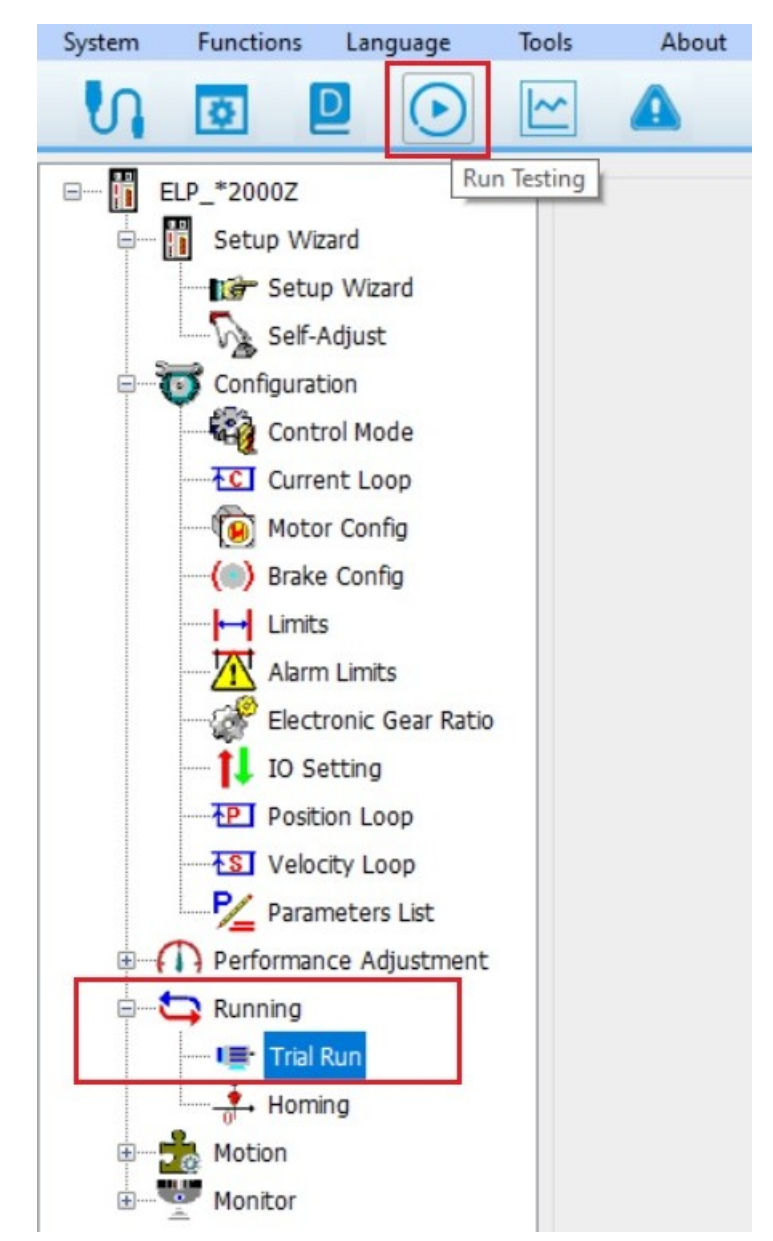

Uma vez selecionado essa função, temos condição de efetuar um comando Jog+ (CW) ou Jog- (CCW) de modo a verificar o funcionamento perfeito do conjunto ServoDrive, ServoMotor e respectivos cabos.

| System Functions Language Tools                                                                                                    | About                                                                                                    |   |
|----------------------------------------------------------------------------------------------------|----------------------------------------------------------------------------------------------------|---|
|                                                                                                    | <b>A</b>                                                                                                    |   |
| ELP_*2000Z<br>Setup Wizard<br>Setup Wizard<br>Setup Wizard<br>Self-Adjust<br>Configuration<br>Control Mode<br>Control Mode<br>Cont | Run Testing         Position         Setting       Pr6.04 Jog Speed         Pr6.25 Acceleration of trial running       200         ms/1000rpm       Download         Servo Enable       OFF         Invalid External Enable       Download         Current Position 1.9922       r         CCW       CW         Position 1       Position 2         -0.0087       -0.0087         Pr6.21 Waiting time of 100       ms         Pr6.22 Cycling times of 5       Trial running | × |
| Comm:Online Servo: Disable                                                                                                    | Alarm:no alarm                                                                                                    |   |

Nota que a opção "Servo:Disable" (fundo vermelho) está sendo mostrada.

Ao ativar o botão "Servo Enable" igual marcado na imagem acima, o Drive passará de OFF para on ,o motor entrará em Torque e a informação alterará para Servo: Enable (fundo verde claro) conforme próxima imagem:

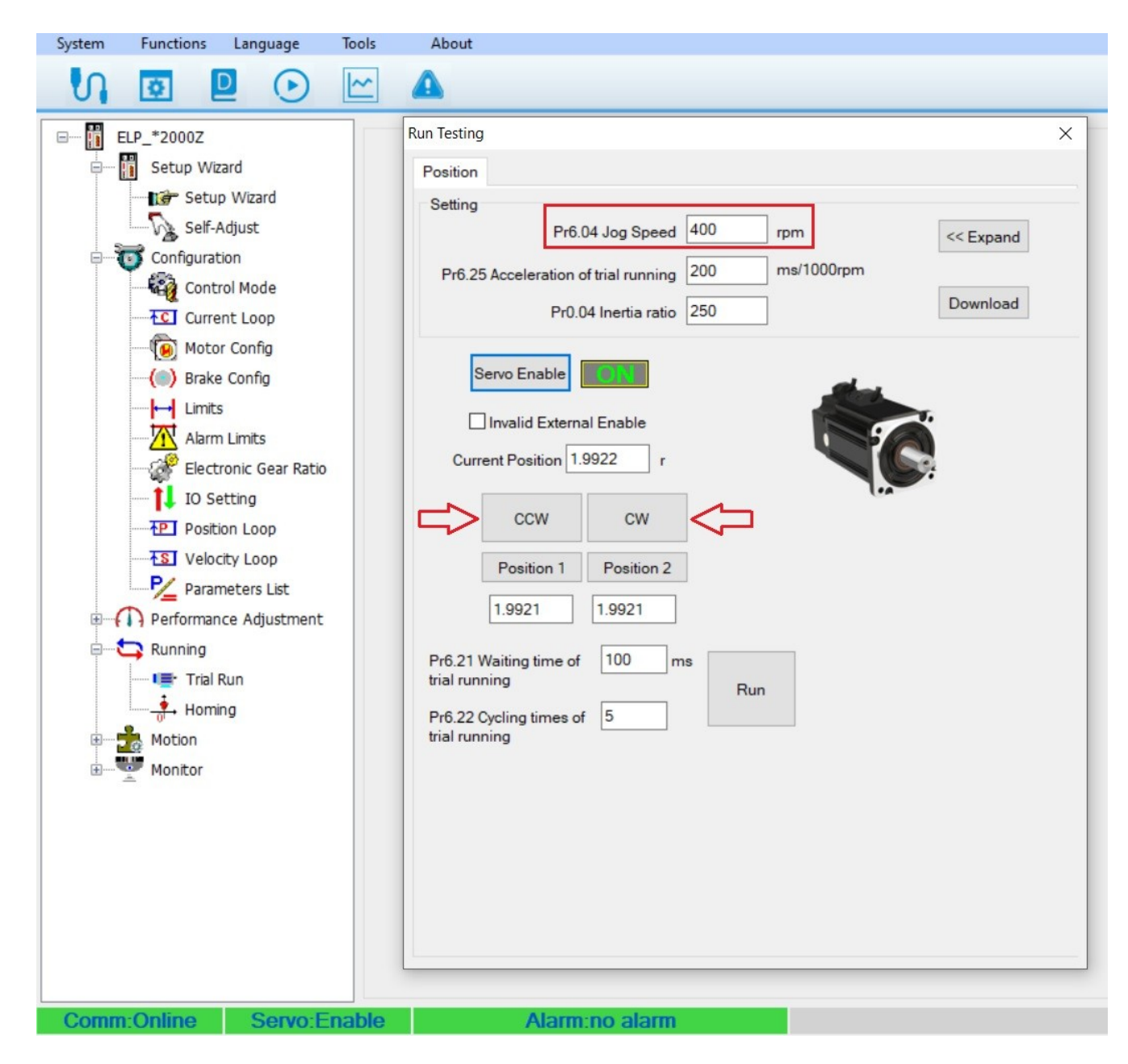

O Parâmetro Pr6.04 define a velocidade de Jog para o Drive. No exemplo acima essa velocidade está setada em 400 rpm. Então se pressionarmos o botão CCW, o motor girará sentido anti horário em 400 rpm. Ao pressionamos o botão CW, o motor girará sentido horário em 400 rpm.

Dessa forma é possível constatar de uma forma muito rápida, que todo o conjunto adquirido está funcionando perfeitamente.

## 5- Definição e Configuração do Modo de Controle

Uma vez o Drive conectado com o Software MotionStudio, devemos abrir a opção **Configuration**  $\rightarrow$  **Control Mode** (Modo de Controle).

O Parâmetro Pr0.01, define o Modo de Controle: 1- Velocity Mode

- 2- Position Mode (Pulso e Direção somente)
- 3- Torque Mode

Devemos selecionar a opção 1- Velocity Mode

No Parâmetro Pr3.00 - Velocity Setup é definido o tipo de controle de Velocidade.

Existem 4 tipos: Analog Input | 4 Internal Speed | 8 Internal Speed | Internal Spped and Analog

# 5.1- Analog Input → Controle da velocidade do motor baseado na referência analógica (Entrada Analógica) de -10 ~ +10Vdc.

### 5.1.1 Configuração:

Parâmetro P3.02 (Speed Command input gain) define a escala RPM por Volt.

No exemplo acima: P3.02 = 250 rpm/Volt significa que a cada 1 Volt, acrescentamos 250 rpms na velocidade do motor, ou seja, 10Volts = 2500 Rpm.

# Obs.: É interessante levar em consideração a velocidade nominal do motor que será utilizado.

Exemplo: Se o motor em questão atinge 3000 RPM Nominal então, no parâmetro 3.02 devemos configurar o valor 300 rpm/volt.

**Parâmetro P3.03** (Speed Command reversal input) quando selecionado, define a inversão do sentido de giro do Motor. Horário (CW) ou anti-horário (CCW).

Além desses parâmetros de configuração, devemos configurar alguma Entrada Digital para fazer o comando do Drive.

### 5.1.2 Configuração Entrada Digital:

Na imagem abaixo, está associado um função [3]Servo On Input (SRV-ON). Essa função dá torque ao motor e se já houver tensão (-10 ~ +10Vdc) na Entrada Analógica, o motor começa a girar.

| System   | Functions                                                                                                    | Language                                                                                                    | Tools | About                                                                                                    |                                                                                                    |                                                                                     |
|----------|----------------------------------------------------------------------------------------------------|----------------------------------------------------------------------------------------------------|-------|----------------------------------------------------------------------------------------------------|----------------------------------------------------------------------------------------------------|-------------------------------------------------------------------------------------|
| S        | ¢.                                                                                                    |                                                                                                    | ~     | <b>A</b>                                                                                                    |                                                                                                    |                                                                                     |
|          | LP_*2000Z<br>Setup Wiz<br>Setup Wiz<br>Configurat<br>Configurat<br>Con | zard<br>p Wizard<br>Adjust<br>tion<br>rol Mode<br>ent Loop<br>or Config<br>e Config<br>s<br>n Limits<br>tronic Gear Ration<br>etting<br>ion Loop<br>city Loop<br>meters List<br>nce Adjustment |       | IO Setting<br>Input Output<br>Control Input<br>Pin<br>Pr4.00 SI1<br>Pr4.01 SI2<br>Pr4.02 SI3<br>Pr4.03 SI4<br>Pr4.04 SI5<br>Pr4.05 SI6<br>Pr4.05 SI6<br>Pr4.08 SI9<br>Pr4.08 SI9 | Status Funtion [3]Servo ON Input(SRV-ON) [0]Input Invalid[-] [E]Selection 1 input of internal command [F]Selection 2 input of internal command s [12]Speed command sign input(VC-SIGN) [0]Input Invalid[-] [0]Input Invalid[-] [0]Input Invalid | X<br>Status<br>0:OFF<br>0:OFF<br>0:OFF<br>0:OFF<br>0:OFF<br>0:OFF<br>0:OFF<br>0:OFF |
| <b>₽</b> | Monitor                                                                                                    |                                                                                                    |       |                                                                                                    | ОК                                                                                                    |                                                                                     |

**Observação:** Não existe uma função de "Start Referência" ou "Run" para que o motor inicie seu movimento o qual podemos associar a uma Entrada Digital. O Parâmetro **Pr4.00** define a forma de habilitar o Drive com torque.

 $Pr4.00 \rightarrow$  valor 03  $\rightarrow$  define que a habilitação do Drive será por uma Entrada Digital

**Pr4.00** → velor 83 → define que assim que o Drive é alimentado com 220VAC o motor já entra em Torque.

### 5.1.3 Correção ou Offset para o sinal analógico de entrada

Por algum motivo (instalação elétrica ou baixa impedância na transferênica de sinal do PLC pro Drive, etc) possa existir uma tensão residual (mv) na Entrada Analógica mesmo que o PLC aparentemente esteja mandando "0" Vdc (zero) pro Drive. Dessa forma, quando habilitarmos o Drive, o motor começa a girar lentamente.

Uma forma de resolver isso é configurando um valor no parâmetro Pr4.22 - Analog Input 1 (AI1) Offeset Setup.

Cada unidade representa 5.3 mv de atenuação no sinal. Esse valor pode ser positivo (até 1860) ou negativo (até -1860).

|                                                                                                    |                                                     |        |                                        |       |       |       |         | _    |
|----------------------------------------------------------------------------------------------------|-----------------------------------------------------|--------|----------------------------------------|-------|-------|-------|---------|------|
| Configuration                                                                                                    | Parameter Manage                                    |        |                                        |       |       | -     | - 0     | ×    |
| Control Mode                                                                                                    |                                                     |        |                                        |       |       |       |         |      |
| Current Loop                                                                                                    |                                                     |        | 2 (?)                                  |       |       |       |         |      |
| () Notor Config                                                                                                    | Parameter Number                                    | Number | Nome                                   | Value | Min   | Max   | Default | Lini |
| ( Brake Config                                                                                                    | Pr0.Basic Setting                                   | Number |                                        | Value | Min   | Max   | Default | Uni  |
| Limits                                                                                                    | Pr1.Gain Adjustment<br>Pr2.Vibration Restrain Funct | Pr4.06 | input selection DI7                    | 0x0   | 0x0   | UXFF  | 0x0     |      |
| Alarm Limits                                                                                                    |                                                     | Pr4.07 | input selection DI8                    | 0x0   | 0x0   | 0xFF  | 0x0     |      |
| Electronic Gear Ratio                                                                                                    | Pr3.Speed, Torque Control                           | Pr4.08 | input selection DI9                    | 0x0   | 0x0   | UXFF  | 0x0     |      |
| 🚺 IO Setting                                                                                                    | Pr4.//F Monitor Setting<br>Pr5 Extended Setup       | Pr4.10 | output selection DO1                   | 0x1   | 0x0   | 0xFF  | 0x1     |      |
| Position Loop                                                                                                    | Pr6.Special Setup                                   | Pr4.11 | output selection DO2                   | 0x2   | 0x0   | 0xFF  | 0x2     |      |
|                                                                                                    | Pr7.Factory Setting                                 | Pr4.12 | output selection DO3                   | 0x4   | 0x0   | 0xFF  | 0x4     |      |
| P Parameters List                                                                                                    | Pr8.Control Parameter                               | Pr4.13 | output selection DO4                   | 0x3   | 0x0   | 0xFF  | 0x3     |      |
|                                                                                                    | Pr9.Path Parameter                                  | Pr4.14 | output selection DO5                   | 0x1   | 0x0   | 0xFF  | 0x1     |      |
|                                                                                                    |                                                     | Pr4.15 | output selection DO6                   | 0x3   | 0x0   | 0xFF  | 0x3     |      |
| Inertia Ratio Identifici                                                                                                    |                                                     | Pr4.22 | Analog input 1(AI 1) offset setup      | -8    | -1860 | 1860  | 0       | 5.3  |
| Gain Adjustment                                                                                                    |                                                     | Pr4.23 | Analog input 1(AI 1) filter            | 0     | 0     | 6400  | 0       | 0.0  |
|                                                                                                    |                                                     | Pr4.24 | Analog input 1(Al 1) overvoltage setup | 0     | 0     | 100   | 0       | 0.1  |
| Mechanical Analysis                                                                                                    |                                                     | Pr4.28 | Analog input 3(Al 3) offset setup      | 0     | -1860 | 1860  | 0       | 5.3  |
|                                                                                                    |                                                     | Pr4.29 | Analog input 3(Al 3) filter            | 0     | 0     | 6400  | 0       | 0.0  |
| Trial Run                                                                                                    |                                                     | Pr4.30 | Analog input 3(Al 3) overvoltage setup | 0     | 0     | 100   | 0       | 0.1  |
| Homing                                                                                                    |                                                     | Pr4.31 | Positioning complete range             | 20    | 0     | 10000 | 20      | Pul  |
| Mation                                                                                                    |                                                     | Pr4.32 | Positioning complete output setup      | 1     | 0     | 3     | 1       |      |
|                                                                                                    |                                                     | Pr4.33 | INP hold time                          | 0     | 0     | 30000 | 0       |      |
| THE PROPERTY OF THE PROPERTY OF THE PROPERTY O |                                                     | Pr4.34 | Zero-speed                             | 50    | 10    | 2000  | 50      | r/m  |
| CMD                                                                                                    |                                                     | Dr/ 25 | Sneed coincidence range                | 50    | 10    | 2000  | 50      | r/m  |

Nesse exemplo, o valor do Offset é "-8" ou seja estamos compensando -8 x 5.3mV = 42.4mV no sinal analógico de entrada. Par esse exomplo, esse valor compensaria uma tensão indevida (em mV) existente na entrada Analógica.

### 5.1.4 Alterando o sentido de Giro do Motor

Para se alterar o sentido de giro do motor basta abri no menu Configuration  $\rightarrow$  Control Mode e selecionar a opção marcada conforme abaixo, "Pr 3.03 Speed command reversal input", conforme imagem abaixo.

Ou poderia ir até a lista de parâmetros, ness mesmo menu "Parameter List", localizar o Parâmetro Pr3.02 e alterar de 0 para 1.

| System | Funtions                                                                                                    | Language                                                                                                    | Tools | About       |                                                                                                    |
|--------|----------------------------------------------------------------------------------------------------|----------------------------------------------------------------------------------------------------|-------|-------------|----------------------------------------------------------------------------------------------------|
| S      | Ø.                                                                                                    |                                                                                                    | ~     |             |                                                                                                    |
|        | ELP_*2000Z<br>Setup Wiz<br>Configurat<br>Configurat<br>Configurat<br>Configurat<br>Configurat<br>Configurat<br>Configurat<br>Configurat<br>Moton<br>Brake<br>Elect<br>I IO Se<br>Elect<br>I IO Se<br>Parar<br>Performar<br>Running<br>Motion<br>Monitor<br>Scop<br>Alarm<br>Motion<br>Scop | zard<br>tion<br>rol Mode<br>ent Loop<br>or Config<br>e Config<br>s<br>n Limits<br>tronic Gear Ration<br>etting<br>ion Loop<br>city Loop<br>meters List<br>nce Adjustment<br>re<br>n<br>e Monitor |       | Control Com | mand<br>Pr0.01 Control mode 1.Velocity Mode<br>Pr3.00 Velocity setup Analog Input<br>pr3.00 Velocity setup Analog Input<br>pred command input 250 rpm/V<br>oltage V<br>3 Speed command reversal input<br>Config<br>2 Acceleration time setup 100 ms<br>3 Deceleration time setup 100 ms<br>3 Deceleration time setup 100 ms<br>3 Deceleration time setup 100 ms<br>5 Speed zero-clamp function selection 2.Pr3.16 Set zero speed<br>6 Speed zero-clamp level 2<br>OK |

### 5.1.5 Ligação Física - Entrada Analógica

**Conector DB 44**  $\rightarrow$  Entrada Analógica 1 (pinos 39 e 40)  $\rightarrow$  -10  $\sim$  +10Vdc

| 39<br>40 | AI1+<br>AI1- | input<br>input             | Entrada Analógica 1 - Referência de Velocidade |
|----------|--------------|----------------------------|------------------------------------------------|
| 41       | AGND         | input                      | +10V-~-10V                                     |
|          |              | 39 <u>-</u><br>40 <u>-</u> |                                                |

**Observação:** Em caso de necessidade de utilizar somente um tipo de sinal, positivo ou negativo, deve-se conectar o sinal (positivo ou negativo) aos pinos 39 (AI1+) ou 40 (AI1-) respectivamente e o AGND como referência.

**Exemplo:** Em uma ligação de 0 ~ 10Vdc ao Drive, devemos conectar o sinal positivo ao pino Al1+ (39) e o negativo ao pino AGND (41).

# **5.2- Digital Inputs** $\rightarrow$ Controle da velocidade do motor baseado na seleção de Entradas Digitais.

É possível selecionar valocidades do motor através da combinação binária das Entradas Digitais.

### → 4 Internal Speed

Mantendo o parâmetro, **Pr0.01** (Control Mode) ainda em: **1: Velocity Mode** e o Parâmetro **Pr3.00** (Velocity Setup) = **4 Internal Speed** 

| System Functions Language Tools                                                                                                    | About                                                                                                    |
|----------------------------------------------------------------------------------------------------|----------------------------------------------------------------------------------------------------|
| V 🖸 🛛 🕞 🗠                                                                                                    | <b>A</b>                                                                                                    |
| ELP_*2000Z<br>Setup Wizard<br>Setup Wizard<br>Self-Adjust<br>Configuration<br>Control Mode<br>Current Loop<br>Motor Config<br>Motor Config<br>Brake Config<br>Motor Config<br>Electronic Gear Ratio<br>I O Setting<br>Position Loop | Control Command       ×         Pr0.01 Control mode       1:Velocity Mode         Pr3.00 Velocity setup       Internal Speed         Internal Speed       >         Pr3.04 1st speed setup       100 rpm         Pr3.05 2nd speed setup       500 rpm         Pr3.06 3rd speed setup       1000 rpm         Pr3.07 4th speed setup       50 rpm |
| Velocity Loop<br>Parameters List<br>Performance Adjustment<br>Running<br>Motion<br>Monitor                                                                                                    | Acc and Dec Setting Pr3.12 Acceleration time setup 100 ms/1000rpm Pr3.13 Deceleration time setup 100 ms/1000rpm Pr3.14 Sigmoid acceleration/deceleration 0 ms time setup OK                                                                                                    |

Desse modo podemos, através da combinação binária entre 2 Entradas Digitais, selecionar até 4 Velocidades diferentes pro Motor.

#### Obs.: A aceleração e desaceleração são iguais para todas as velocidades configuradas.

#### Configuração das Entradas Digitias:

DI1 → Servo On Inpput (SRV-ON): habilita o torque no motor e já inicia a posição selecionada.

 $DI3 \rightarrow$  Selection Input of internal command speed: entrada de seleção de velocidade 1

 $DI4 \rightarrow$  Selection Input of internal command speed: entrada de seleção de velocidade 2

| Pin                                     | Funtion                                                                                                    | Polarity                                                                                                    | Status                                                                                                    |
|-----------------------------------------|----------------------------------------------------------------------------------------------------|----------------------------------------------------------------------------------------------------|----------------------------------------------------------------------------------------------------|
| Axis Axis Axis Axis Axis Axis Axis Axis | [3]Servo ON Input(SRV-ON)                                                                                                    | 0:Normally O.                                                                                                    | 0:OFF                                                                                                    |
| Pr4.01 input selection DI2              | [0]Input Invalid[-]                                                                                                    | 0:Normally O.                                                                                                    | 0:OFF                                                                                                    |
| Pr4.02 input selection DI3              | [E]Selection 1 input of internal command speed(INTSP                                                                                                    | 0:Normally O.                                                                                                    | 0:OFF                                                                                                    |
| Pr4.03 input selection DI4              | [F]Selection 2 input of internal command speed(INTSP                                                                                                    | 0:Normally O.                                                                                                    | 0:OFF                                                                                                    |
| Pr4.04 input selection DI5              | [0]Input Invalid[-]                                                                                                    | 0:Normally O                                                                                                    | 0:OFF                                                                                                    |
| Pr4.05 input selection DI6              | [0]Input Invalid[-]                                                                                                    | 0:Normally O                                                                                                    | 0:OFF                                                                                                    |
| Pr4.06 input selection DI7              | [0]Input Invalid[-]                                                                                                    | 0:Normally O                                                                                                    | 0:OFF                                                                                                    |
| Pr4.07 input selection DI8              | [0]Input Invalid[-]                                                                                                    | 0:Normally O                                                                                                    | 0:OFF                                                                                                    |
| Pr4.08 input selection DI9              | [0]Input Invalid[-]                                                                                                    | 0:Normally O                                                                                                    | 0:OFF                                                                                                    |
|                                         |                                                                                                    |                                                                                                    |                                                                                                    |
|                                         |                                                                                                    |                                                                                                    |                                                                                                    |
|                                         |                                                                                                    |                                                                                                    |                                                                                                    |
|                                         | Axis1<br>Axis1<br>Ax | Axis1     Axis1     A | Axis1     Axis1     A |

#### Tabela Seleção de Velocidades:

|              | DI3 | DI4 |
|--------------|-----|-----|
| Velocidade 1 | 0   | 0   |
| Velocidade 2 | 1   | 0   |
| Velocidade 3 | 0   | 1   |
| Velocidade 4 | 1   | 1   |

### ➔ 8 Internal Speed

Mantendo o parâmetro, **Pr0.01** (Control Mode) ainda em: **1: Velocity Mode** e o Parâmetro **Pr3.00** (Velocity Setup) = **8 Internal Speed** 

| System Functions Language Tools                                                 | About                                                                                       |   |
|---------------------------------------------------------------------------------|---------------------------------------------------------------------------------------------|---|
| VI 🖸 🖻 🕑 🗠                                                                      | <b>A</b>                                                                                    |   |
| ELP_*2000Z  ELP_*2000Z  Setup Wizard  Setup Wizard  Self-Adjust                 | Control Command Pr0.01 Control mode 1:Velocity Mode ~                                       | × |
|                                                                                 | Pr3.00 Velocity setup 8 Internal Speed  Internal Speed                                      |   |
| Motor Config                                                                    | Pr3.04 1st speed 100 rpm Pr3.08 5th speed 0 rpm                                             |   |
| Brake Config     Limits                                                         | Pr3.05 2nd speed 500 rpm Pr3.09 6th speed 0 rpm                                             |   |
| Alarm Limits                                                                    | Pr3.06 3rd speed 1000 rpm Pr3.10 7th speed 0 rpm                                            |   |
| IO Setting                                                                      | Pr3.07 4th speed 50 rpm Pr3.11 8th speed 0 rpm                                              |   |
| Position Loop<br>TSI Velocity Loop<br>Parameters List<br>Performance Adjustment | Acc and Dec Setting                                                                         |   |
| 🖲 🚰 Running<br>🕀 💏 Motion                                                       | Pr3.12 Acceleration time setup 100 ms/1000rpm                                               |   |
| Monitor                                                                         | Pr3.13 Deceleration time setup 100 ms/1000rpm Pr3.14 Sigmoid acceleration/deceleration 0 ms |   |
|                                                                                 | time setup<br>OK                                                                            |   |

Desse modo podemos, através da combinação binária entre 3 Entradas Digitais, selecionar até 8 Velocidades diferentes pro Motor.

#### Obs.: A aceleração e desaceleração são iguais para todas as velocidades configuradas.

#### Configuração das Entradas Digitais:

- DI1 → Servo On Inpput (SRV-ON): habilita o torque no motor e já inicia a posição selecionada.
- $DI3 \rightarrow$  Selection Input of internal command speed: entrada de seleção de velocidade 1
- $DI4 \rightarrow Selection$  Input of internal command speed: entrada de seleção de velocidade 2
- DI5 → Selection Input of internal command speed: entrada de seleção de velocidade 3

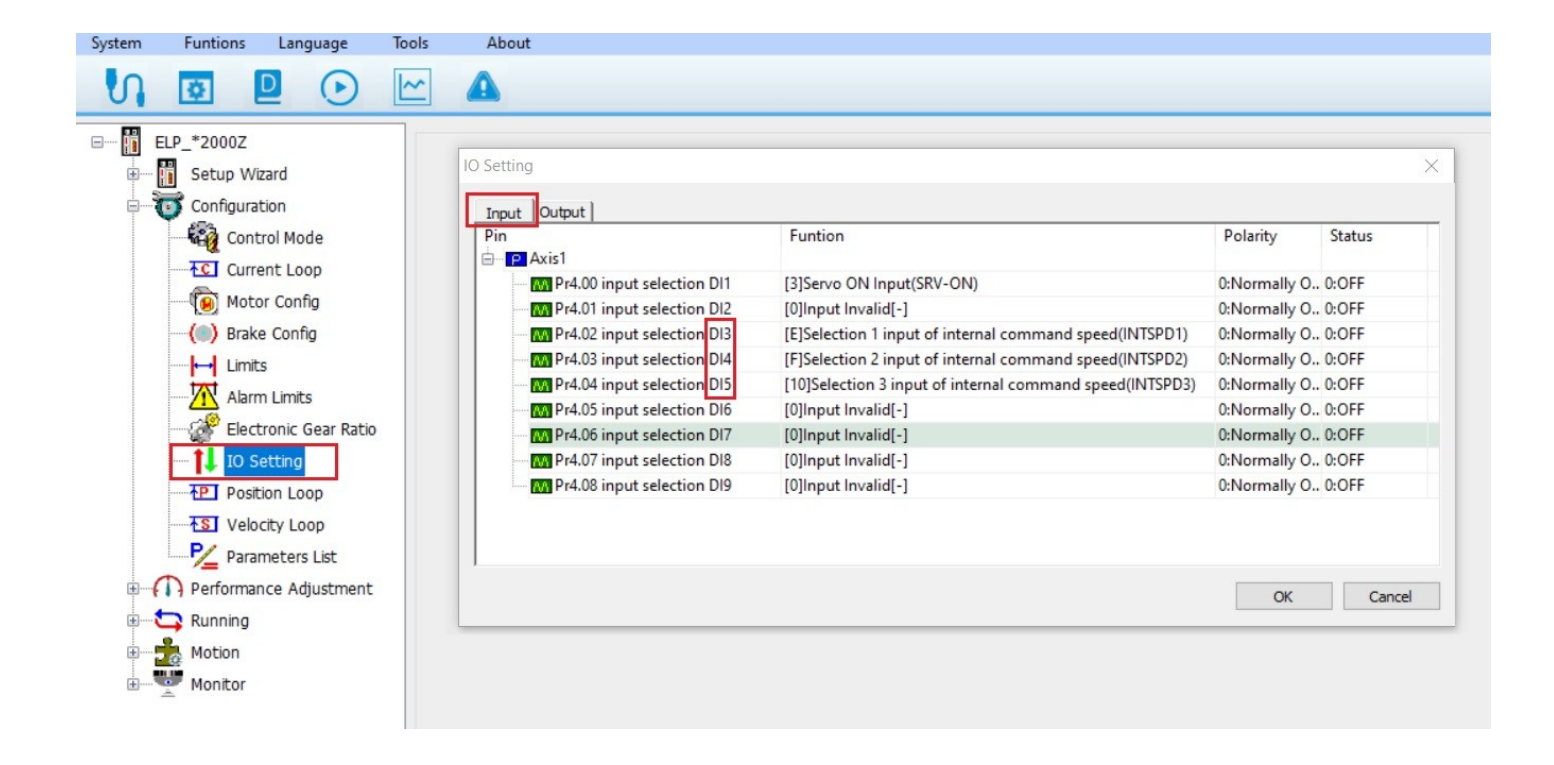

Tabela Seleção de Velocidades:

|              | DI3 | DI4 | DI5 |
|--------------|-----|-----|-----|
| Velocidade 1 | 0   | 0   | 0   |
| Velocidade 2 | 1   | 0   | 0   |
| Velocidade 3 | 0   | 1   | 0   |
| Velocidade 4 | 1   | 1   | 0   |
| Velocidade 5 | 0   | 0   | 1   |
| Velocidade 6 | 1   | 0   | 1   |
| Velocidade 7 | 0   | 1   | 1   |
| Velocidade 8 | 1   | 1   | 1   |

### Modo de Funcionamento $\rightarrow$

Quando o Drive for habilitado (torque no motor) através da Entrada Digital DI1 – SRV-ON, automaticamente o motor começará a girar conforme velocidade selecionada na combinação das Entradas Digitais (já demonstradas).

Se todas Entradas Digitais de seleção de velocidade estiverem em nível zero ou desligadas, o Drive executará (conforme a tabela) a Velocidade 1. Ou seja, habilitou o Drive, a Velocidade 1 será executada.

Uma alternativa caso esse processo não atenda, é deixar a Velocidade 1 em 0. Desse modo ao habilitar o Drive, o motor permanecerá parado.

#### Configuração sugerida para Saídas Digitais no Modo Velocidade

- **DO1**  $\rightarrow$  Alarm Output (Alarm) Se o Drive estiver em alarme, liga a saída.
- **DO2**  $\rightarrow$  Servo ready output (SRVY) Drive pronto.
- **DO3**  $\rightarrow$  AT-SPEED output (AT-SPEED) Atingiu a velocidade programada, liga a saída.

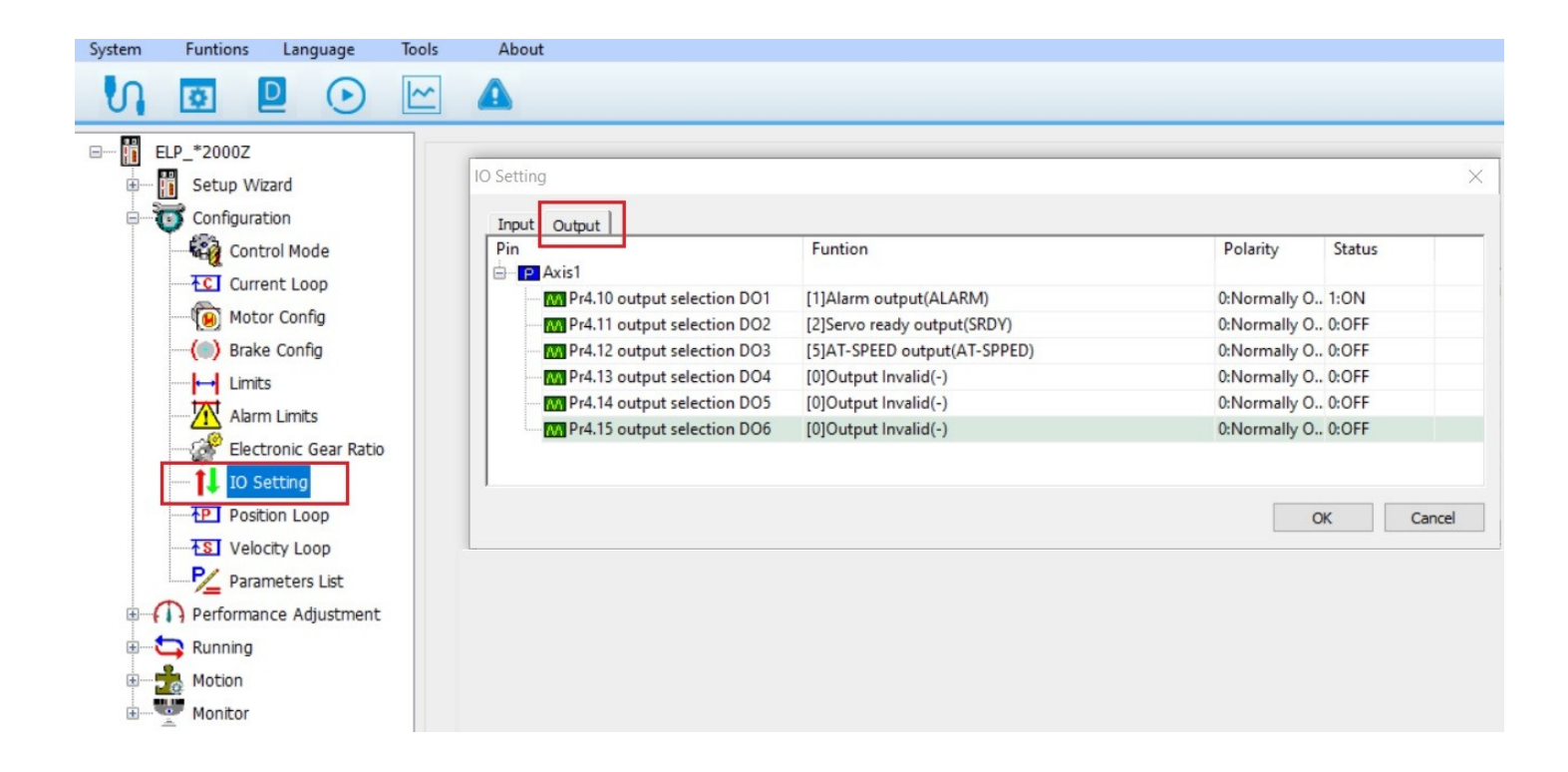

### 6- Algumas Funções associadas ás Saídas Digitais

## 6.1 [7] Zero speed clamp detection output (ZSP)

Através do parâmetro "**Pr4.34**" é definido uma velocidade mínima para o motor, caso a velocidade esteja abaixo da definida, a saída do Drive será ativada.

O menu abaixo encontra-se na opção (Menu vertical) "Configuration"  $\rightarrow$  "Parameters List".

| Parameter Manage                                                                                                    |          |                             |       |       |       |         |        | - 🗆 ×                 |
|----------------------------------------------------------------------------------------------------|----------|-----------------------------|-------|-------|-------|---------|--------|-----------------------|
| A 1     A 1     A 1 | <b>₩</b> | 2 0                         |       |       |       |         |        |                       |
| Parameter Number                                                                                                    | Number   | Name                        | Axis1 | Min   | Max   | Default | Unit   | Remark ^              |
| Pr0.Basic Setting                                                                                                    | Pr4.14   | output selection DO5        | 0x0   | 0x0   | 0xFF  | 0x1     |        | Hexadecimal, valid at |
| Pr1.Gain Adjustment<br>Pr2 Vibration Restrain Funct                                                                                                    | Pr4.15   | output selection DO6        | 0x0   | 0x0   | 0xFF  | 0x3     |        | Hexadecimal, valid at |
| Pr3.Speed, Torque Control                                                                                                    | Pr4.22   | Analog input 1(Al 1) of     | -7    | -1860 | 1860  | 0       | 5.37mv | None                  |
| Pr4.I/F Monitor Setting                                                                                                    | Pr4.23   | Analog input 1(Al 1) filter | 0     | 0     | 6400  | 0       | 0.01   | None                  |
| Pr5.Extended Setup                                                                                                    | Pr4.24   | Analog input 1(Al 1) ov     | 0     | 0     | 100   | 0       | 0.1V   | None                  |
| Pro.Special Setup<br>Pr7 Factory Setting                                                                                                    | Pr4.28   | Analog input 3(Al 3) of     | 0     | -1860 | 1860  | 0       | 5.37mv | None                  |
| Pr8.Control Parameter                                                                                                    | Pr4.29   | Analog input 3(Al 3) filter | 0     | 0     | 6400  | 0       | 0.01   | None                  |
| Pr9.Path Parameter                                                                                                    | Pr4.30   | Analog input 3(Al 3) ov     | 0     | 0     | 100   | 0       | 0.1V   | None                  |
|                                                                                                    | Pr4.31   | Positioning complete        | 20    | 0     | 10000 | 20      | Pulse  | Encoder units         |
|                                                                                                    | Pr4.32   | Positioning complete        | 1     | 0     | 3     | 1       |        | None                  |
|                                                                                                    | Pr4 33   | INP hold time               | 0     | 0     | 30000 | 0       |        | None                  |
|                                                                                                    | Pr4.34   | Zero-speed                  | 50    | 0     | 2000  | 50      | r/min  | None                  |
|                                                                                                    | Pr4.35   | Speed coincidence ra        | 10    | 10    | 2000  | 50      | r/min  | None                  |
|                                                                                                    | Pr4.36   | At-speed                    | 500   | 10    | 2000  | 1000    | r/min  | None                  |
|                                                                                                    | Pr4.37   | Mechanical brake acti       | 0     | 0     | 3000  | 0       | ms     | None                  |
|                                                                                                    | Pr4.38   | Mechanical brake acti       | 0     | 0     | 3000  | 0       | ms     | None                  |
|                                                                                                    | Pr4.39   | Brake release speed         | 30    | 30    | 3000  | 30      | r/min  | None                  |
|                                                                                                    | Pr4.43   | E-stop function selecti     | 0     | 0     | 1     | 0       |        | None                  |
|                                                                                                    | Pr4.50   | Reserved parameters         | 500   | 0     | 1000  | 500     |        | None                  |
|                                                                                                    | <        |                             |       |       |       |         |        | ×                     |
|                                                                                                    | •        |                             |       |       |       |         |        | ,                     |

Nesse exemplo, se a velocidade do motor estiver abaixo de 50 rpm, a saída ligará.

Na imagem acima:

- $1 \rightarrow Os$  parâmetros são enviados para o Drive;
- $2 \rightarrow$  Os parâmetros são salvos no Drive.

Obs: Para toda alteração de parâmetro os passos "1" e "2" devem ser feitos, e para que o Drive assuma a parâmetrização ele deve ser reiniciado.

# 6.2 [5] AT-Speed output (AT-SPPED)

Através do parâmetro "**Pr4.36**" é definido uma velocidade máxima para o motor, caso a velocidade esteja maior do que a definida, a saída do Drive será ativada.

| Parameter Manage                                                                                                    |                                                                                                    |                                                                                                    |                                                                                                    |                                                                                                    |                                                                                                    | _                                                                                                    |                                                                                                    |
|----------------------------------------------------------------------------------------------------|----------------------------------------------------------------------------------------------------|----------------------------------------------------------------------------------------------------|----------------------------------------------------------------------------------------------------|----------------------------------------------------------------------------------------------------|----------------------------------------------------------------------------------------------------|----------------------------------------------------------------------------------------------------|----------------------------------------------------------------------------------------------------|
| 🖾 🖪 1 📶                                                                                                    | <b># .</b>                                                                                                    | 2 0                                                                                                    |                                                                                                    |                                                                                                    |                                                                                                    |                                                                                                    |                                                                                                    |
| Parameter Number<br>Pr0.Basic Setting<br>Pr1.Gain Adjustment<br>Pr2.Vibration Restrain Funct<br>Pr3.Speed, Torque Control<br><b>Pr4./F Monitor Setting</b><br>Pr5.Extended Setup<br>Pr6.Special Setup<br>Pr7.Factory Setting<br>Pr8.Control Parameter<br>Pr9.Path Parameter | Number<br>Pr4.14<br>Pr4.15<br>Pr4.22<br>Pr4.23<br>Pr4.24<br>Pr4.28<br>Pr4.29<br>Pr4.29<br>Pr4.30<br>Pr4.30<br>Pr4.31<br>Pr4.32<br>Pr4.33<br>Pr4.34<br>Pr4.35<br>Pr4.36<br>Pr4.37<br>Pr4.38<br>Pr4.39<br>Pr4.33<br>Pr4.33 | Name         output selection DO5         output selection DO6         Analog input 1(Al 1) offset setup         Analog input 1(Al 1) offset setup         Analog input 1(Al 1) overvoltage setup         Analog input 3(Al 3) offset setup         Analog input 3(Al 3) offset setup         Analog input 3(Al 3) overvoltage setup         Positioning complete range         Positioning complete output setup         INP hold time         Zero-speed         Speed coincidence range         At-speed         Mechanical brake action at stalling setup         Brake release speed setup         E-stop function selection         Reserved parameters | Axis1<br>0x0<br>0x0<br>-7<br>0<br>0<br>0<br>0<br>0<br>0<br>20<br>1<br>0<br>20<br>1<br>0<br>10<br>10<br>100<br>0<br>0<br>30<br>0<br>500 | Min<br>0x0<br>0x0<br>-1860<br>0<br>0<br>-1860<br>0<br>0<br>0<br>0<br>0<br>0<br>0<br>0<br>0<br>0<br>10<br>10<br>10<br>10<br>10<br>0<br>0<br>30<br>0<br>0<br>0 | Max<br>0xFF<br>0xFF<br>1860<br>6400<br>100<br>1860<br>6400<br>100<br>10000<br>3<br>3<br>30000<br>2000<br>2000<br>2000<br>20 | Default<br>0x1<br>0x3<br>0<br>0<br>0<br>0<br>0<br>0<br>0<br>0<br>20<br>1<br>0<br>20<br>1<br>0<br>50<br>50<br>1000<br>0<br>0<br>30<br>0<br>500 | Unit<br><br>5.37m<br>0.01<br>0.1V<br>5.37m<br>0.01<br>0.1V<br>Pulse<br><br>r/min<br>r/min<br>r/min<br>ms<br>ms<br>r/min<br><br>r/min |
|                                                                                                    | <                                                                                                    |                                                                                                    |                                                                                                    |                                                                                                    |                                                                                                    |                                                                                                    | >                                                                                                    |

No exemplo acima, se a velocidade do motor estiver acima de 1000 rpm, a saída ligará.

## 7- Algumas Funções associadas ás Entradas Digitais

# 7.1 [3] Servo ON input (SRV – ON)

Esse parâmetro habilita o torque no Motor assim que a entrada indicada no Drive for acionada.

| Funtion                                                 | Polarity                                                                                                    | Status                                                                                                    |
|---------------------------------------------------------|----------------------------------------------------------------------------------------------------|----------------------------------------------------------------------------------------------------|
| [3]Servo ON Input(SRV-ON)                               | 0:Normally O                                                                                                    | 0:OFF                                                                                                    |
| [0]Input Invalid[-]                                     | 0:Normally O                                                                                                    | 0:OFF                                                                                                    |
| [2]Negative direction over-travel inhibition input(NOT) | 0:Normally O                                                                                                    | 0:OFF                                                                                                    |
| [0]Input Invalid[-]                                     | 0:Normally O                                                                                                    | 0:OFF                                                                                                    |
| [0]Input Invalid[-]                                     | 0:Normally O                                                                                                    | 0:OFF                                                                                                    |
| [23]Positive jog inputPR(PJOG)                          | 0:Normally O                                                                                                    | 0:OFF                                                                                                    |
| [24]Negative jog inputPR(NJOG)                          | 0:Normally O                                                                                                    | 0:OFF                                                                                                    |
| [0]Input Invalid[-]                                     | 0:Normally O                                                                                                    | 0:OFF                                                                                                    |
| [0]Input Invalid[-]                                     | 0:Normally O                                                                                                    | 0:OFF                                                                                                    |
|                                                         |                                                                                                    |                                                                                                    |
|                                                         | Funtion         [3]Servo ON Input(SRV-ON)         [0]Input Invalid[-]         [2]Negative direction over-travel inhibition input(NOT)         [0]Input Invalid[-]         [0]Input Invalid[-]         [23]Positive jog inputPR(PJOG)         [24]Negative jog inputPR(NJOG)         [0]Input Invalid[-]         [0]Input Invalid[-]         [0]Input Invalid[-] | Funtion       Polarity         [3]Servo ON Input(SRV-ON)       0:Normally 0         [0]Input Invalid[-]       0:Normally 0         [2]Negative direction over-travel inhibition input(NOT)       0:Normally 0         [0]Input Invalid[-]       0:Normally 0         [0]Input Invalid[-]       0:Normally 0         [0]Input Invalid[-]       0:Normally 0         [23]Positive jog inputPR(PJOG)       0:Normally 0         [24]Negative jog inputPR(NJOG)       0:Normally 0         [0]Input Invalid[-]       0:Normally 0         [0]Input Invalid[-]       0:Normally 0         [0]Input Invalid[-]       0:Normally 0         [0]Input Invalid[-]       0:Normally 0 |

No exemplo acima, assim que a entrada "1" for acionada o Motor pode iniciar seu movimento.

# 7.3 [1] Negative direction over-travel inhinition input(NOT)

Esse parâmetro faz com que o Motor pare assim que a entrada indicada for acionada.

### Obs: este parâmetro deve ser utilizado em caso de rpm positivo.

| n<br>                        | Funtion                                                 | Polarity       | Status |
|------------------------------|---------------------------------------------------------|----------------|--------|
| P Axis1                      | [2]Septo ON Input/SBV-ON)                               | 0:Normally 0   | 0.055  |
| Pr4.00 input selection DI2   |                                                         | 0:Normally 0.  | 0.0FF  |
| Pr4.02 input selection DI3   | [1]Positive direction over-travel inhibition input(POT) | 0:Normally 0.  | 0:OFF  |
| Pr4.03 input selection DI4   | [0]]nput [nvalid[-]                                     | 0:Normally O.  | 0:OFF  |
| Pr4.04 input selection DI5   | [0]Input Invalid[-]                                     | 0:Normally O.  | 0:OFF  |
| Pr4.05 input selection DI6   | [23]Positive jog inputPR(PJOG)                          | 0:Normally O., | 0:OFF  |
| Pr4.06 input selection DI7   | [24]Negative jog inputPR(NJOG)                          | 0:Normally O., | 0:OFF  |
| Pr4.07 input selection DI8   | [0]Input Invalid[-]                                     | 0:Normally O   | 0:OFF  |
| A Pr4.08 input selection DI9 | [0]Input Invalid[-]                                     | 0:Normally O., | 0:OFF  |
|                              |                                                         |                |        |
|                              |                                                         |                |        |

# 7.4 [2] Negative direction over-travel inhinition input(NOT)

Esse parâmetro faz com que o Motor pare assim que a entrada indicada for acionada.

### Obs: este parâmetro deve ser utilizado em caso de rpm negativo.

| IO Setting                   |                                                         |              | Х      |
|------------------------------|---------------------------------------------------------|--------------|--------|
| Input Output                 |                                                         |              |        |
| Pin<br>E Axis1               | Funtion                                                 | Polarity     | Status |
| Pr4.00 input selection DI1   | [3]Servo ON Input(SRV-ON)                               | 0:Normally O | 0:OFF  |
| M Pr4.01 input selection DI2 | [0]Input Invalid[-]                                     | 0:Normally O | 0:OFF  |
| Pr4.02 input selection DI3   | [2]Negative direction over-travel inhibition input(NOT) | 0:Normally O | 0:OFF  |
| M Pr4.03 input selection DI4 | [0]Input Invalid[-]                                     | 0:Normally O | 0:OFF  |
| M Pr4.04 input selection DI5 | [0]Input Invalid[-]                                     | 0:Normally O | 0:OFF  |
| Pr4.05 input selection DI6   | [23]Positive jog inputPR(PJOG)                          | 0:Normally O | 0:OFF  |
| M Pr4.06 input selection DI7 | [24]Negative jog inputPR(NJOG)                          | 0:Normally O | 0:OFF  |
| M Pr4.07 input selection DI8 | [0]Input Invalid[-]                                     | 0:Normally O | 0:OFF  |
| M Pr4.08 input selection DI9 | [0]Input Invalid[-]                                     | 0:Normally O | 0:OFF  |
|                              |                                                         |              |        |
|                              |                                                         | Oł           | Cancel |

As informações contidas neste documento são propriedade da ATIVA AUTOMAÇÃO, sendo vetada a reprodução ou utilização para outras finalidades senão aquelas a que se destinam, sem prévia autorização.

### 8 – Zero speed Clamp Config

# 8.1 - Speed zero-clamp function selection (Pr3.15)

Essa configuração permite selecionar 4 modos diferentes para zerar a velocidade do motor.

O menu abaixo encontra-se na opção (Menu vertical) "Configuration"  $\rightarrow$  "Control Mode".

| Control Command                                             | × |
|-------------------------------------------------------------|---|
|                                                             |   |
| Pr0.01 Control mode 1:Velocity Mode ~                       |   |
| Pr3.00 Velocity setup Analog Input ~                        |   |
| Speed Command Gain Config                                   |   |
| Pr3.02 Speed command input 250 rpm/V Velocity command       |   |
| CurrentVoltage V                                            |   |
| ✓ Pr3.03 Speed command reversal input                       |   |
| Acc Dec Config                                              |   |
| Pr3.12 Acceleration time setup 100 ms                       |   |
| Pr3.13 Deceleration time setup 100 ms                       |   |
| Pr3.14 Sigmoid acceleration/deceleration 0 ms<br>time setup |   |
| Zero Speed Clamp Config                                     |   |
| Pr3.15 Speed zero-clamp function selection 0:Closed ~       |   |
| Pr3.16 Speed zero-clamp level                               |   |
|                                                             |   |
| ок                                                          |   |

 $0 \rightarrow$  Closed: Nessa opção, a função "zero clamp" é desativada, ou seja, a velocidade do motor será controlada pelo sinal analógico da entrada "**1**" e continuará em rotação independente do valor definido no parâmetro Pr3.16.

 $1 \rightarrow IO$  Settings: Nessa opção, caso a entrada da função "Zero Speed" seja acionada, a função "zero clamp" é habilitada, e então o motor para, independente da velocidade que ele está e qual o valor definido no parâmetro Pr3.16.

 $2 \rightarrow Pr3.16$  Set zero speed: Nessa opção, o motor continuará em rotação normal, porém se a velocidade for menor do que a definida no parâmetro Pr3.16, o motor para.

 $3 \rightarrow$  The combination of 1 and 2: Nessa opção, o motor só irá parar caso a entrada da função "Zero Speed" seja acionada ou se a velocidade do motor for menor do que a definida no parâmetro Pr3.16.

### 8.2 - Speed zero-clamp level (Pr3.16)

Nesse parâmetro é definido uma velocidade limite para o motor, e caso a rotação esteja abaixo da definida, o motor irá parar.

| <b>D-2 00 V-1</b>                         | Analag Ing        |           |                                        |  |
|-------------------------------------------|-------------------|-----------|----------------------------------------|--|
| Pr3.00 velocity se                        | Analog inp        | u         |                                        |  |
| Speed Command Gain Config                 |                   |           |                                        |  |
| Pr3.02 Speed command input<br>gain        | 250 rpm/V         | v         | elocity command                        |  |
| CurrentVoltage                            | V                 |           | $\rightarrow$                          |  |
| Pr3.03 Speed command rev                  | ersal input       |           | <b>´</b>                               |  |
| Acc Dec Config                            |                   |           |                                        |  |
| Pr3.12 Acceleration time set              | tup               | 100       | ms                                     |  |
| Pr3.13 Deceleration time se               | tup               | 100       | ms                                     |  |
| Pr3.14 Sigmoid acceleration<br>time setup | n/deceleration    | 0         | ms                                     |  |
| Zero Speed Clamp Config                   |                   |           |                                        |  |
| Pr3.15 Speed zero-clamp fu                | inction selection | 3:The com | bination of 1 and 2 $ \smallsetminus $ |  |
| Pr3.16 Speed zero-clamp le                | evel              | 10        |                                        |  |
|                                           |                   |           |                                        |  |
|                                           |                   |           |                                        |  |

Nesse caso, se a velocidade do motor estiver abaixo de 10 rpm o motor irá parar.

## 9- Simulador de Encoder

### 9.1- Ligação Física (Drive → PLC/Controlador)

|      | ······································ |     |        |        |                                                          |                                                                                                    |  |  |  |
|------|----------------------------------------|-----|--------|--------|----------------------------------------------------------|----------------------------------------------------------------------------------------------------|--|--|--|
| Port |                                        | Pin | Signal | I/O    | Name                                                     | Explanation                                                                                                    |  |  |  |
|      |                                        | 1   | COM_SI | input  | Digital input common terminal,<br>Com+/Com-, 12VDC~24VDC |                                                                                                    |  |  |  |
|      | 9                                      | 2   | SI1    | input  | Digital input 1                                          |                                                                                                    |  |  |  |
|      |                                        | 7   | SI2    | input  | Digital input 2                                          |                                                                                                    |  |  |  |
|      |                                        | 8   | 813    | input  | Digital input 3                                          | Two-way digital input                                                                                                    |  |  |  |
|      |                                        | 9   | SI4    | input  | Digital input 4                                          | with common terminal,                                                                                                    |  |  |  |
|      |                                        | 10  | SI5    | input  | Digital input 5                                          | function can be                                                                                                    |  |  |  |
|      |                                        | 11  | SI6    | input  | Digital input 6                                          | configured.                                                                                                    |  |  |  |
|      |                                        | 12  | SI7    | input  | Digital input 7                                          | 12VDC ~ 24VDC                                                                                                    |  |  |  |
|      |                                        | 13  | SI8    | input  | Digital input 8                                          | 1                                                                                                    |  |  |  |
|      |                                        | 14  | SI9    | input  | Digital input 9                                          | 1                                                                                                    |  |  |  |
|      |                                        | 31  | COM SO | output | Digital output common- terminal                          | Low resistor output in                                                                                                   |  |  |  |
|      | •                                      |     | SO1 +  | output | Digital output 1                                         | default . OC, the maximum                                                                                                |  |  |  |
|      |                                        | 32  | SO2 +  | output | Digital output 2                                         | than 30V, 50mA.                                                                                                    |  |  |  |
|      |                                        | 34  | SO3 +  | output | Digital output 3                                         | Recommend the voltage : 12                                                                                               |  |  |  |
|      | •                                      | 35  | SO4 +  | output | Digital output 4                                         | Current :10mA                                                                                                    |  |  |  |
| CN1  |                                        | 18  | SO5 +  | output | Differential Digital output 5                            | Differential Digital output,<br>the maximum<br>voltage/current is no more<br>than 30V/50mA .<br>Recommended voltage : 12 |  |  |  |
|      | •••                                    | 19  | SO5-   | output | Differential Dignal output 5                             |                                                                                                    |  |  |  |
|      | •.•                                    | 20  | SO6-   | output |                                                          |                                                                                                    |  |  |  |
|      | •••                                    | 21  | SO6 +  | output | Differential Digital output 6                            | -24 v.<br>Current :10mA                                                                                                  |  |  |  |
|      |                                        | 23  | A +    | output | Differential output terminal of                          |                                                                                                    |  |  |  |
|      |                                        | 24  | A -    | output | motor encoder A phase                                    | Differential output.                                                                                                    |  |  |  |
|      | • 4                                    | 25  | B +    | output | Differential output terminal of                          | High >= 2.5vdc, low <=                                                                                                   |  |  |  |
|      | ● <u> </u>                             | 26  | В -    | output | motor encoder B phase                                    | 0.5vdc, maximum current                                                                                                  |  |  |  |
|      | 19 7                                   | 27  | Z +    | output | Differential output terminal of                          | ±20mA                                                                                                    |  |  |  |
|      | \ <u> </u>                             | 28  | Z -    | output | motor encoder Z phase                                    |                                                                                                    |  |  |  |
|      |                                        | 36  | OCA    | output | OC output terminal of motor enco                         | oder A phase                                                                                                    |  |  |  |
|      |                                        | 37  | OCB    | output | OC output terminal of motor enco                         | oder B phase                                                                                                    |  |  |  |
|      |                                        | 29  | OCZ    | output | OC output terminal of motor enco                         | oder Z phase                                                                                                    |  |  |  |
|      |                                        | 30  | GND    | output | OC output GND terminal of moto                           | or encoder                                                                                                    |  |  |  |
|      |                                        | 3   | PUL +  | input  | Pulse input,                                             |                                                                                                    |  |  |  |

OBS: Os pinos 23, 24, 25, 26, 27, 28 serão conectados ao módulo de encoder do PLC ou Controlador.

### 9.2- Configuração de Pulsos por Volta do eixo do Motor

Através do parâmetro "**Pr0.11**", pode-se definir a quantidade de pulsos que o Drive simulará para cada volta do Motor.

| Parameter Manage                                    |          |                                              |       |     |         |         |        | - 🗆 ×                    |
|-----------------------------------------------------|----------|----------------------------------------------|-------|-----|---------|---------|--------|--------------------------|
|                                                     | <b>#</b> | 2 0                                          |       |     |         |         |        |                          |
| Parameter Number<br>Pr0.Basic Setting               | Number   | Name                                         | Axis1 | Min | Max     | Default | Unit   | Remark                   |
|                                                     | Pr0.00   | Model following control                      | 1     | 0   | 2000    | 1       | 0.1Hz  | None                     |
| Pr1.Gain Adjustment<br>Pr2 Vibration Restrain Funct | Pr0.01   | Control mode                                 | 6     | 0   | 10      | 0       |        | valid after restart powe |
| Pr3.Speed, Torque Control                           | Pr0.02   | Real-time auto-gain tuning                   | 0x2   | 0x0 | 0xFF    | 0x2     |        | None                     |
| Pr4.I/F Monitor Setting                             | Pr0.03   | Stiffness at real-time auto-gain tuning      | 70    | 50  | 80      | 70      |        | None                     |
| Pr5.Extended Setup                                  | Pr0.04   | Inertia ratio                                | 250   | 0   | 10000   | 250     | %      | None                     |
| Pro.Special Setup                                   | Pr0.06   | Command pulse rotation direction setup       | 1     | 0   | 1       | 0       |        | valid after restart powe |
| Pr8.Control Parameter                               | Pr0.07   | Command pulse input mode setup               | 3     | 0   | 3       | 3       |        | valid after restart powe |
| Pr9.Path Parameter                                  | Pr0.08   | Command pulse counts per revolution          | 0     | 0   | 8388608 | 10000   | Pulse  | valid after restart powe |
|                                                     | Pr0.09   | 1st numerator of electronic gear             | 1     | 1   | 1073741 | 1       |        | valid after restart powe |
|                                                     | Pr0.10   | Denominator of electronic gear               | 1     | 1   | 1073741 | 1       |        | valid after restart powe |
|                                                     | Pr0.11   | Output pulse counts per one motor revolution | 1024  | 1   | 10000   | 2500    | P/rev  | valid after restart powe |
|                                                     | Pr0.12   | Reversal of pulse output logic               | 0     | 0   | 1       | 0       |        | valid after restart powe |
|                                                     | Pr0.13   | 1st torque limit                             | 300   | 0   | 500     | 300     |        | None                     |
|                                                     | Pr0.14   | Position deviation excess setup              | 200   | 0   | 500     | 200     | 0.1rev | Encoder units            |
|                                                     | Pr0.15   | Absolute encoder setup                       | 0     | 0   | 15      | 0       |        | None                     |
|                                                     | Pr0.16   | External regenerative resistor setup         | 50    | 40  | 500     | 100     | Ω      | valid after restart powe |
|                                                     | Pr0.17   | External regenerative resistor power value   | 100   | 20  | 5000    | 50      | W      | valid after restart powe |
|                                                     | Pr0.22   | Reserved parameters                          | 0     | 0   | 2       | 0       |        | None                     |
|                                                     | <        |                                              |       |     |         |         |        | >                        |

Nesse exemplo, a cada uma volta do motor, o Drive simulará 1024 pulsos que serão enviados para o PLC ou Controlador.

Na imagem acima:

- $1 \rightarrow$  Os parâmetros são enviados para o Drive;
- $2 \rightarrow Os$  parâmetros são salvos no Drive.

#### Obs: Para que o Drive assuma a parâmetrização ele deve ser reiniciado.